# Aangepast certificaat uploaden via Cisco draadloos access point voor bedrijven

# Doel

Het doel van dit document is om te laten zien hoe u een aangepast certificaat op uw Cisco Business Wireless (CBW) access point (AP) kunt uploaden.

#### Toepasselijke apparaten | Software versie

- Cisco Business Wireless 140 AC access point | 10.6.1.0 (laatste download)
- Cisco Business Wireless 145 AC access point | 10.6.1.0 (laatste download)
- Cisco Business Wireless-240 AC access point | 10.6.1.0 (laatste download)

#### Inleiding

In CBW APs firmware versie 10.6.1.0 en hoger kunt u nu uw eigen WEBAUTH (dat een interne portal pagina verwerkt) of WEBADMIN (het CBW Primaire AP Management-pagina)-certificaten importeren naar de web user interface (UI) die kan worden vertrouwd door uw interne apparaten en systemen. Standaard gebruiken WEBAUTH- en WEBADMIN-pagina's zelfondertekende certificaten die meestal niet worden vertrouwd en die kunnen leiden tot certificeringswaarschuwingen wanneer u probeert verbinding te maken met uw apparaat.

Met deze nieuwe functie kunt u eenvoudig aangepaste certificaten op uw CBW AP uploaden. Laten we beginnen.

#### Voorwaarden

- Zorg ervoor dat u de CBW AP firmware hebt bijgewerkt tot 10.6.1.0. Klik als u stap voor stap instructies wilt doen voor een firmware-update.
- Er is een particuliere of interne certificeringsinstantie (CA) nodig om de WEBAUTH- of WEBADMIN-certificaten af te geven die nodig zijn voor CBW. De certificaten kunnen dan worden geïnstalleerd op elke beheerpc die verbinding kan maken met het CBW web UI.
- Het corresponderende Root CA-certificaat moet in de browser van de client worden geïnstalleerd om het aangepaste certificaat voor een portal of beheertoegang te gebruiken om potentiële certificeringswaarschuwingen te voorkomen.
- CBW gebruikt een intern opnieuw gericht IP-adres 192.0.2.1 voor een poortadapteromleiding. Het is dus het beste om dit op te nemen als de gemeenschappelijke naam (GN) van het WEBAUTH-certificaat of de Onderwerp Alternative Name (SAN).
- Namen voor WEBADMIN-certificaten omvatten: GN-cisobusness.cisco; SAN moet dnsciscobusiness.cisco zijn; Als een statisch IP-adres wordt gebruikt, kan de SAN ook dns=<ip-adres> bevatten.

## Uploadcertificaten

#### Stap 1

Meld u aan bij het web UI van het CBW AP.

disco. Cisco Business

# Cisco Business Wireless Access Point

Welcome! Please click the login button to enter your user name and password

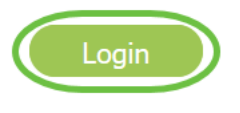

#### Stap 2

Als u certificaten wilt uploaden, gaat u naar Geavanceerd > Primaire AP-tools.

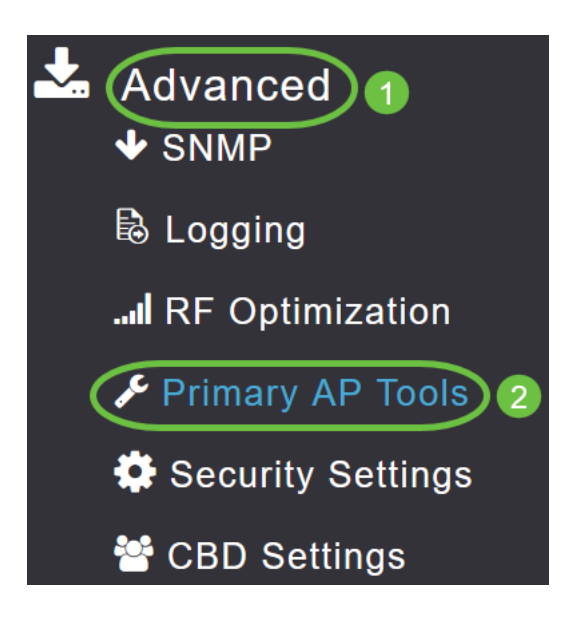

#### Stap 3

Kies het tabblad Upload File.

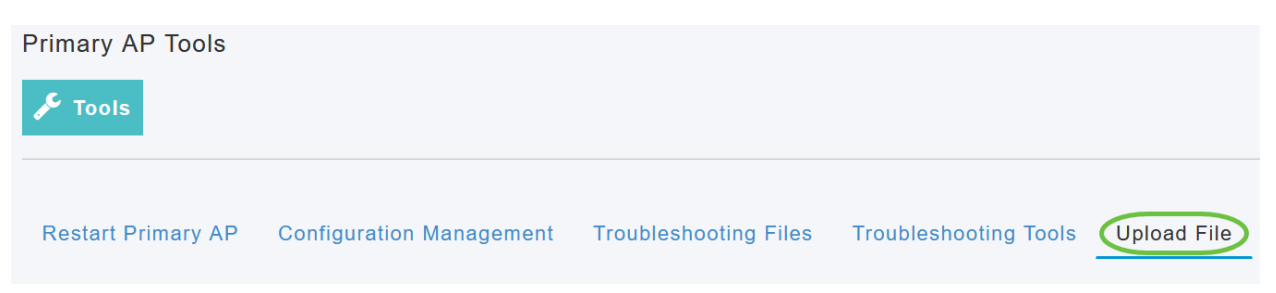

#### Stap 4

Kies in het vervolgkeuzemenu *File Type* de optie *WEBAUTH* of het *WEBADMIN-certificaat*.

| Certificate Name      | 192.0.2.1 Valid up to Aug                    | 4 | 17:50:50 | 2023 | GMT |
|-----------------------|----------------------------------------------|---|----------|------|-----|
| File Type             | WEBAUTH Certificate                          | ¥ |          |      |     |
| Transfer Mode         | EAP Davice Cortificate<br>EAP CA Certificate | ~ |          |      |     |
| File Name*            | CCO ROOT CA Certificate                      |   | Browse   |      |     |
| Cortificato Password* | CBD SERV CA Certificate                      |   |          |      |     |
| Certificate Fassword  |                                              |   |          |      |     |
| A                     | WEBADMIN Certificate                         | ~ |          |      |     |

De bestanden moeten in PEM-indeling zijn en zowel de openbare als de particuliere sleutels bevatten. Het wachtwoord moet ook worden beveiligd. Zowel WEBAUTH- als WEBADMIN-certificaten moeten een gezamenlijke naam (CN) hebben als ciscobusiness.cisco. U moet dus een interne CA gebruiken om certificaten af te geven.

#### Stap 5

Kies de Overoverdrachtmodus in het vervolgkeuzemenu. De opties zijn:

- HTTP (lokale machine)
- FTP
- TFTP

In dit voorbeeld is HTTP geselecteerd.

| File Type                           | WEBAUTH Certificate                 |        |
|-------------------------------------|-------------------------------------|--------|
| Transfer Mode                       | HTTP (Local Machine)                |        |
| File Name*<br>Certificate Password* | HTTP (Local Machine)<br>FTP<br>TFTP | Browse |
| Ap                                  | oply settings and Import            |        |

#### Stap 6

## Klik op Bladeren.

| Certificate Name      | ciscobusiness.cisco      | Valid up to | Jul 22 | 20:16:34 | 2023 | GMT |
|-----------------------|--------------------------|-------------|--------|----------|------|-----|
| File Type             | WEBADMIN Certificate     | •           |        |          |      |     |
| Transfer Mode         | HTTP (Local Machine)     | •           |        |          |      |     |
| File Name*            | system.pem               |             | Browse |          |      |     |
| Certificate Password* |                          |             |        |          |      |     |
| A                     | pply settings and Import |             |        |          |      |     |

Als de *overdrachtmodus FTP of TFTP* is, specificeert u het *IP-adres van de server, het bestandspad* en de andere benodigde velden.

#### Stap 7

Upload het bestand vanaf uw lokale pc door naar de map te bladeren met het aangepaste certificaat. Selecteer het certificaatbestand en klik op **Openen**.

| f          |                   |          |          | 1993 <b>v</b> 🛄 |
|------------|-------------------|----------|----------|-----------------|
| Name       | Date modified     | Type     | Size     |                 |
| The siness | 7/22/2021 4:08 PM | PEM File | 6 KB     |                 |
| CPCert 1   | 8/4/2021 1:05 PM  | PEM File | 6 KB     |                 |
|            |                   |          |          |                 |
|            |                   |          |          |                 |
|            |                   |          |          |                 |
|            |                   |          |          |                 |
|            |                   |          |          |                 |
|            |                   |          |          |                 |
|            |                   |          |          |                 |
|            |                   |          |          |                 |
|            |                   |          |          |                 |
|            |                   |          |          |                 |
|            |                   |          |          |                 |
|            |                   |          |          |                 |
| mei        |                   |          | PEM File |                 |
|            |                   |          |          |                 |

Het certificaat moet een PEM-bestand zijn.

#### Stap 8

Voer het wachtwoord in voor het certificaat.

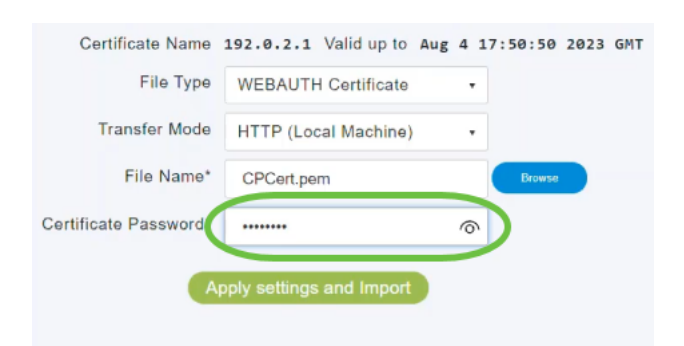

#### Stap 9

Klik op Instellingen toepassen en Importeren.

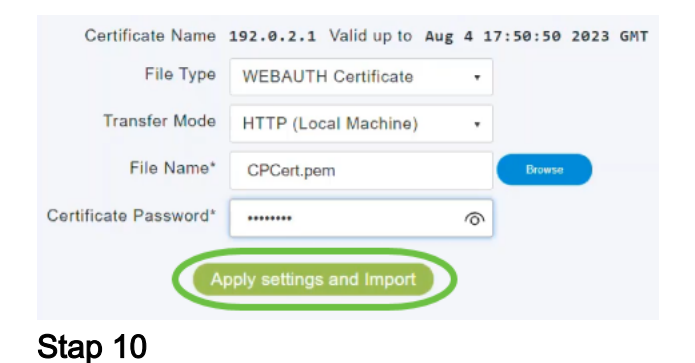

U krijgt een melding als het certificaat is geïnstalleerd. Herstart de primaire AP.

|                                    | Certificate installed Reboot the Primary AP to use new certificate |
|------------------------------------|--------------------------------------------------------------------|
| Restart Primary AP Configuration N | Management Troubleshooting Files Troubleshooting Tools Upload File |
| Certificate Name                   | 192.0.2.1 Valid up to Aug 4 17:50:50 2023 GMT                      |
| File Type                          | WEBAUTH Certificate                                                |
| Transfer Mode                      | HTTP (Local Machine)                                               |
| File Name*                         | CPCert.pem Browse                                                  |
| Certificate Password*              |                                                                    |
| Ap                                 | oply settings and Import                                           |

U kunt het certificaat wijzigen door een nieuw certificaat te uploaden. Hierdoor overschrijft u het eerder geïnstalleerde certificaat. Als u wilt terugkeren naar het standaard zichzelf getekende certificaat, dient u het primaire AP opnieuw in de fabriek te zetten.

# Conclusie

Jullie zijn allemaal klaar! U hebt nu met succes aangepaste certificaten op uw CBW AP geüpload.